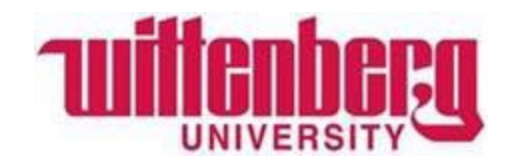

# Viewing Your Account Statement on Self Service

### Office of Student Accounts

#### Step 1: Log in to Wittenberg Self Service

- 1. Go to <u>www.wittenberg.edu</u>.
- 2. Click on MENU in the top right-hand corner.
- **3.** Click on EMAIL & PORTALS.
- 4. Click on SELF SERVICE from the dropdown menu. Sign in with your Wittenberg email address and password.

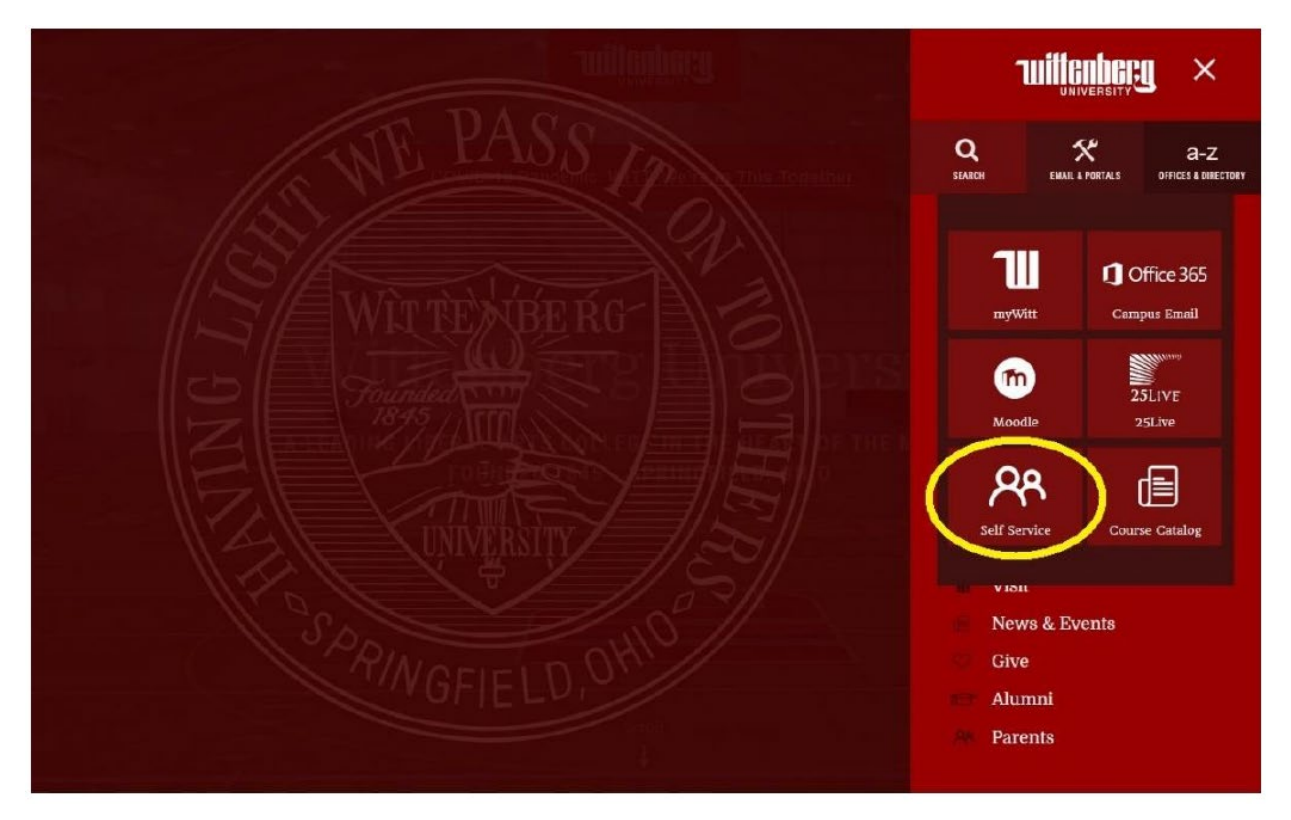

## Step 2: Click on "Student Finance" to view your Account Summary.

Student Finance Here you can view your latest statement and make a payment online.

(

### Step 3: Review and understand your Account Overview.

Your Account Overview shows your Total Amount Due:

| Account Overview      |            |                  |
|-----------------------|------------|------------------|
| Amount Due 8/29/2023  | \$5,300.00 |                  |
| + Amount Overdue      | \$0.00     |                  |
| = Total Amount Due    | \$5,300.00 |                  |
| Total Account Balance | \$5,300.00 | Account Activity |

#### Step 4: Select a Term to see more information.

| Total Account Balance | \$5,300.00 |
|-----------------------|------------|
| Fall Semester 2023    | \$5,300.00 |
| Sum Sem III (11 Wks)  | \$0.00     |

E View State

#### Step 5: View detail of individual charges and credits (optional)

Click on the dropdown arrow next to each item to view detail:

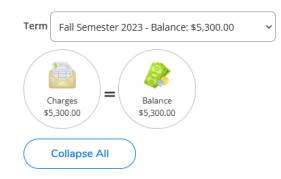

Step 6: Click on "View Statement" on the upper right-hand corner to see a pdf of the selected term's statement.

#### Questions?

Wittenberg University

**Office of Student Accounts** 

937-327-6146

studentaccounts@wittenberg.edu